# Создание первого приложения с помощью Zend Framework

В этой главе мы разработаем наш первый проект в Zend Framework 2.0. Мы рассмотрим ключевые аспекты разработки приложения с помощью Zend Framework 2.0, создавая модули, контроллеры и представления. Мы создадим в Zend Framework собственный модуль, который будем расширять в следующих главах этой книги.

## Подготовка

Перед тем как приступать к созданию первого проекта в Zend Framework 2.0, удостоверьтесь, что в вашей среде разработки установлены и сконфигурированы следующие программы:

- командно-строковый интерфейс PHP;
- □ **Git** программа необходима для работы с исходными кодами из различных репозитариев github.com;
- **Сотрозег** инструмент управления PHP-зависимостями.

Следующие команды пригодятся для установки инструментов, необходимых для настройки проекта Zend Framework 2.0.

**Для** установки командно-строкового интерфейса PHP:

\$ sudo apt-get install php5-cli

- Для установки системы Git:
  - \$ sudo apt-get install git
- Для установки программы Composer:

```
$ curl -s https://getcomposer.org/installer | php
```

# Приложение ZendSkeletonApplication

Проект ZendSkeletonApplication представляет собой приложение-заготовку, с помощью которого разработчики могут начать освоение Zend Framework 2.0. В приложении-заготовке используется поддерживаемый Zend Framework 2 паттерн модель-представление-контроллер (Model-View-Controller, MVC), в том числе новая модульная система. Приложение ZendSkeletonApplication можно загрузить с ресурса GitHub (https://github.com/zendframework/ZendSkeletonApplication).

### Время действовать — создание проекта Zend Framework

Чтобы настроить новый проект Zend Framework, нам потребуется загрузить последнюю версию приложения ZendSkeletonApplication и настроить виртуальный хост так, чтобы он указывал на новый проект Zend Framework. Выполните следующие шаги.

1. Перейдите в папку, в которой вы хотите разместить проект Zend Framework:

\$ cd /var/www/

2. Выполните клонирование проекта ZendSkeletonApplication из GitHub:

\$ git clone git://github.com/zendframework/ ZendSkeletonApplication.git CommunicationApp

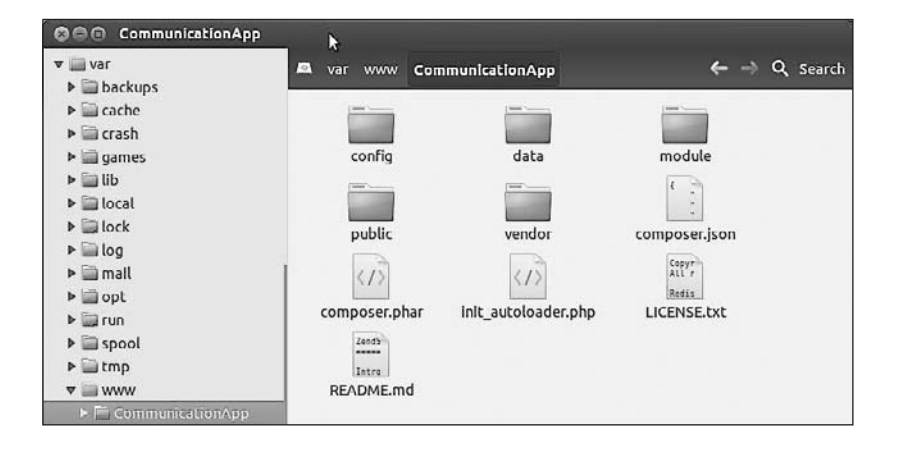

#### COBET

В некоторых конфигурациях Linux текущий пользователь может не обладать правами доступа, требуемыми для записи в каталог /var/www. В таких случаях можно использовать любой каталог, доступный для записи, и вносить необходимые изменения в конфигурацию виртуального хоста. 3. Установите зависимости с помощью программы Composer:

```
$ cd CommunicationApp/
$ php composer.phar self-update
$ php composer.phar install
```

На следующем рисунке показано, как программа Composer загружает и устанавливает необходимые зависимости.

```
krishnav@ubuntu:/var/www/CommunicationApp$ php composer.phar self-update
Updating to version 172414a.
    Downloading: 100%
krishnav@ubuntu:/var/www/CommunicationApp$ php composer.phar install
Loading composer repositories with package information
Installing dependencies
  - Installing zendframework/zendframework (2.0.3)
    Downloading: 100%
zendframework/zendframework suggests installing doctrine/common (Doctrine\Common >=2
zendframework/zendframework suggests installing ext-intl (ext/intl for i18n features
zendframework/zendframework suggests installing pecl-weakref (Implementation of weak
zendframework/zendframework suggests installing zendframework/zendpdf (ZendPdf for c
zendframework/zendframework suggests installing zendframework/zendservice-recaptcha
as in Zend\Captcha and/or Zend\Form)
Writing lock file
Generating autoload files
krishnav@ubuntu:/var/www/CommunicationApp$
```

4. Перед тем как создать запись для виртуального хоста, мы должны создать запись для имени хоста в файле хостов, чтобы система всегда указывала на локальный компьютер при использовании нового имени хоста. В операционной системе Linux это можно сделать, добавив запись в файл /etc/hosts:

\$ sudo vim /etc/hosts

#### ПРИМЕЧАНИЕ

В операционной системе Windows этот файл находится в папке %SystemRoot% system32\drivers\etc\hosts.

5. Добавьте следующую строку в файл hosts:

127.0.0.1 comm-app.local

В результате файл hosts должен выглядеть так.

```
127.0.0.1 localhost
127.0.1.1 ubuntu
127.0.0.1 comm-app.local
# The following lines are desirable for IPv6 capable hosts
::1 ip6-localhost ip6-loopback
fe00::0 ip6-ncastprefix
ff00::0 ip6-ncastprefix
ff02::1 ip6-allnodes
ff02::2 ip6-allrouters
```

6. На следующем шаге добавим запись виртуального хоста на наш веб-сервер; это можно сделать, создав конфигурационный файл нового виртуального хоста:

sudo vim /usr/local/zend/etc/sites.d/vhost\_comm-app-80.conf

#### ПРИМЕЧАНИЕ -

В вашем случае имя нового виртуального хоста может быть иным в зависимости от того, какой веб-сервер вы используете. Чтобы настроить новый виртуальный хост, обратитесь к документации вашего веб-сервера.

Например, если вы работаете с веб-сервером Apache2 в операционной системе Linux, то вам нужно создать файл нового виртуального хоста в каталоге /etc/apache2/sitesavailable и включить этот сайт командой a2ensite comm-app.local.

7. Добавьте следующую конфигурацию в файл виртуального хоста:

```
<VirtualHost *:80>
ServerName comm-app.local
DocumentRoot /var/www/CommunicationApp/public
SetEnv APPLICATION_ENV "development"
<Directory /var/www/CommunicationApp/public>
DirectoryIndex index.php
AllowOverride All
Order allow,deny
Allow from all
</Directory>
</VirtualHost>
```

#### ПРИМЕЧАНИЕ

Если вы используете другой путь для работы с проектом ZendSkeletonApplication, удостоверьтесь в том, что этот путь используется как в директиве DocumentRoot, так и в директиве Directory.

 После конфигурирования файла виртуального хоста необходимо перезапустить веб-сервер командой

\$ sudo service zend-server restart

9. После завершения установки у вас должна открываться в браузере ссылка http:// comm-app.local, ведущая к следующей тестовой странице.

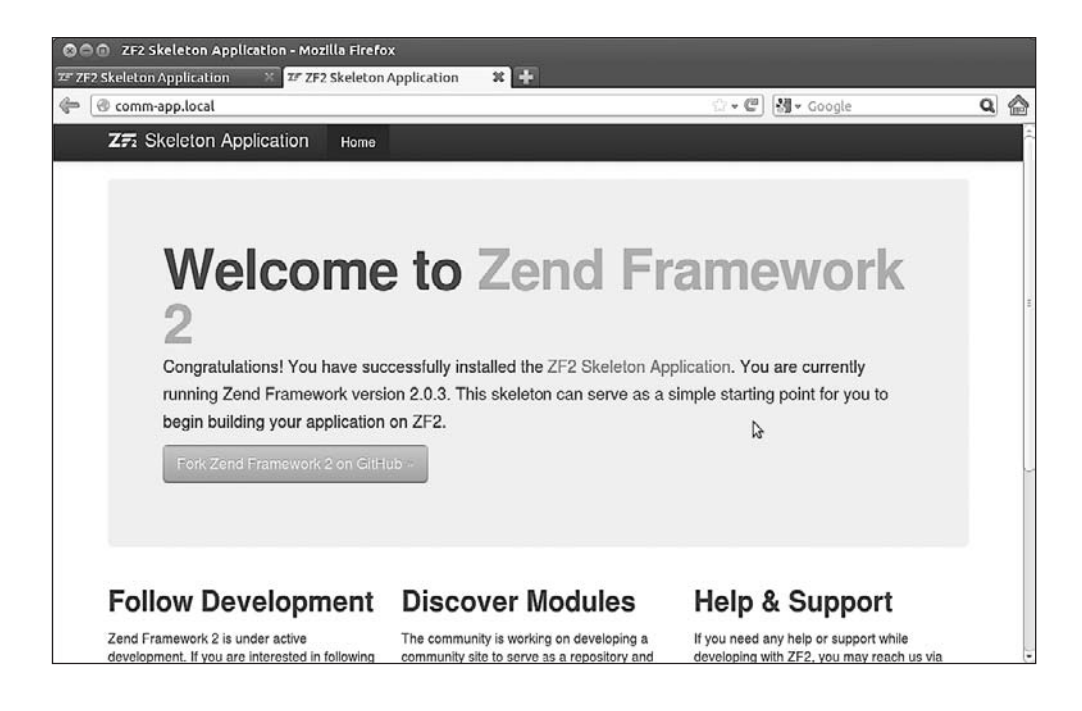

#### ПРОВЕРЯЙТЕ ПРАВИЛА ПЕРЕЗАПИСИ

Иногда модуль mod\_rewrite по умолчанию может не подключаться в веб-браузере. Чтобы проверить корректность работы механизма перенаправления URL-адресов, попробуйте перейти по неправильному URL-адресу, например http://comm-app. local/12345. Если вы получите от Apache «ошибку 404», то правила перезаписи .htaccess не работают — их нужно исправить, в противном случае, получая страницу наподобие представленной на следующем рисунке, вы можете быть уверены, что URL-адрес работает должным образом.

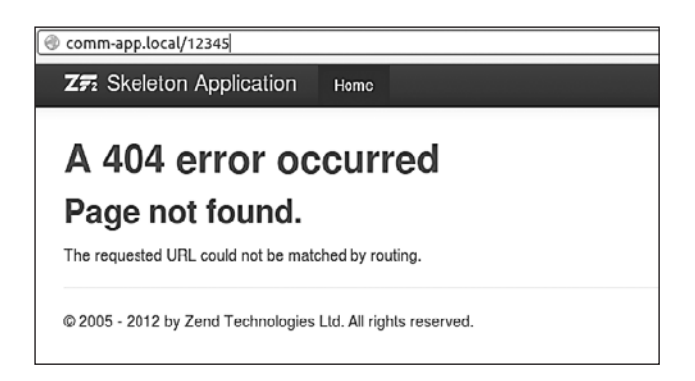

### Что сейчас произошло?

Мы успешно создали новый проект Zend Framework 2, воспользовавшись приложением ZendSkeletonApplication из ресурса GitHub, и загрузили с помощью программы Composer необходимые зависимости, в том числе для Zend Framework 2.0. Мы также создали конфигурацию виртуального хоста, указывающую на папку public проекта, и протестировали проект в веб-браузере.

#### ЗАГРУЗКА ПРИМЕРОВ КОДА

Все файлы с примерами кода для книг издательства Packt, приобретенных с помощью учетной записи на http://www.packtpub.com, доступны для загрузки. Если вы приобрели эту книгу в другом месте, то вы можете зарегистрироваться на сайте http://www.packtpub.com/support и получить файлы напрямую по электронной почте.

#### АЛЬТЕРНАТИВНЫЕ СПОСОБЫ УСТАНОВКИ

Мы рассмотрели лишь один из способов установки приложения ZendSkeletonApplication, но есть и другие.

Вы можете напрямую загрузить приложение-заготовку с помощью программы Composer и создать проект командой

\$ php composer.phar create-project -repository-url="http://packages.zendframework.com" zendframework/skeleton-application путь/для/установки

Можно также воспользоваться рекурсивным клонированием программы Git для создания такого же проекта:

\$ git clone git://github.com/zendframework/

ZendSkeletonApplication.git -recursive

С дополнительной информацией можно ознакомиться в документе http://framework. zend.com/downloads/skeleton-app.

# Модули Zend Framework 2.0

В Zend Framework 2.0 модуль можно определить как единицу программного обеспечения, которую можно переносить, многократно использовать и связывать с другими модулями для создания более крупных и сложных приложений.

Модули — не новая концепция для Zend Framework, однако в Zend Framework 2 модули применяются совершенно особым образом. В Zend Framework 2 модули могут совместно использоваться несколькими системами, а действия по их переупаковке и распространению относительно просты. Еще одно существенное нововведение в Zend Framework 2 заключается в том, что теперь даже главное приложение преобразуется в модуль — модуль приложения. Перечислим некоторые ключевые преимущества модулей Zend Framework 2.0:

- 🗅 автономность, переносимость, возможность многократного использования;
- □ управление зависимостями;
- □ легковесность и быстродействие;
- поддержка упаковки с помощью программы Phar и распростанения с помощью инструмента Pyrus.

### Структура папок проекта Zend Framework

Структура папок проекта Zend Framework 2 показана на рисунке.

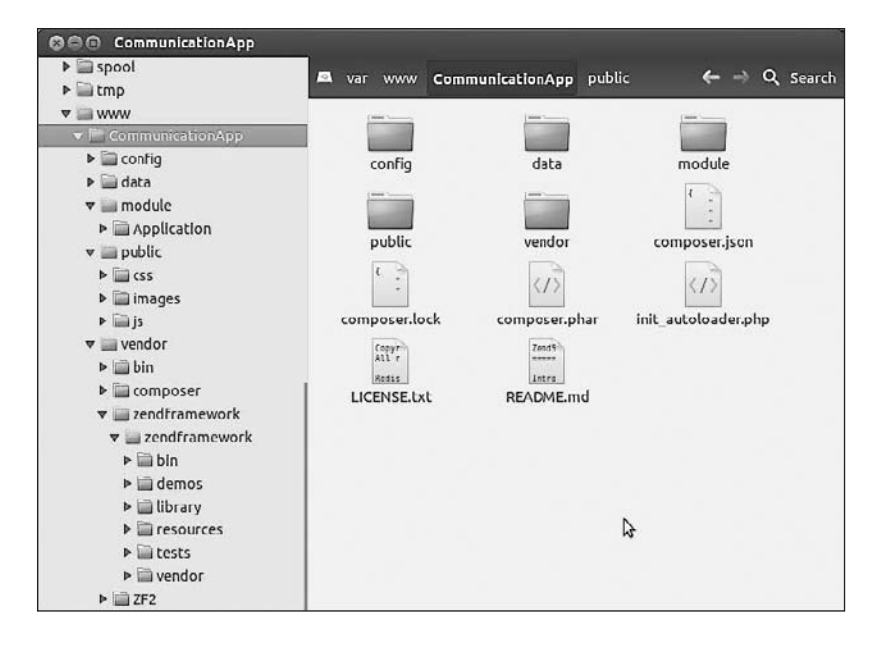

| Имя папки          | Описание                                                                                                    |
|--------------------|----------------------------------------------------------------------------------------------------|
| config             | Используется для управления конфигурацией приложения                                                                     |
| data               | Используется как временное хранилище для данных приложения, в том числе файлов кэша, файлов сеансов, журналов и индексов |
| module             | Служит для управления всем кодом приложения                                                                              |
| module/Application | Модуль приложения, предлагаемый по умолчанию; входит<br>в cocraв ZendSkeletonApplication                                 |

| Имя папки                 | Описание                                                                                                    |
|---------------------------|----------------------------------------------------------------------------------------------------|
| public                    | Служит точкой входа в приложение и корневой папкой для<br>документов веб-сайта. В ней хранятся все веб-ресурсы, в том числе<br>файлы каскадных таблиц стилей, изображения и Java-сценарии |
| vendor                    | Применяется для управления общими библиотеками, которые использует приложение. Zend Framework также устанавливается в эту папку                                                           |
| vendor/zendframe-<br>work | Zend Framework 2.0 устанавливается в эту папку                                                                                                    |

### Время действовать — создание модуля

Цель наших следующих действий — создать новый модуль Users в Zend Framework 2.0. Этот модуль будет управлять пользователями, в том числе осуществлять их регистрацию, аутентификацию и т. д. Мы задействуем модуль ZendSkeletonModule из состава Zend Framework.

- 1. Перейдите в папку module приложения:
  - \$ cd /var/www/CommunicationApp/
  - \$ cd module/
- 2. Выполните клонирование модуля ZendSkeletonModule, назвав клон как сочтете нужным, в данном случае — Users:

\$ git clone git://github.com/zendframework/ZendSkeletonModule.git Users

3. По окончании работы структура папок должна выглядеть следующим образом.

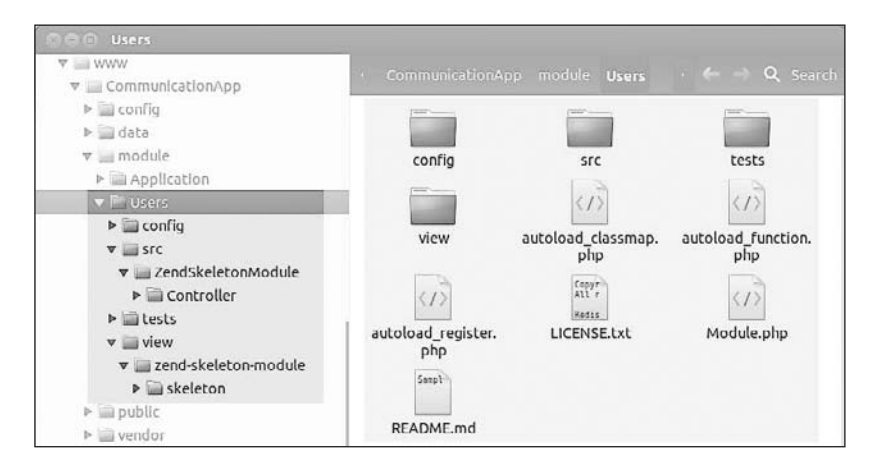

- Отредактируйте файл Module.php, который будет расположен в папке Users раздела модулей (CommunicationApp/module/Users/module.php): измените пространство имен на Users. Замените инструкцию namespace ZendSkeletonModule; инструкцией namespace Users;.
- 5. Следующие папки можно удалить, поскольку мы не будем использовать их в нашем проекте:
  - Users/src/ZendSkeletonModule;
  - Users/view/zend-skeleton-module.

### Что сейчас произошло?

Мы установили модуль-заготовку для Zend Framework; этот модуль пуст, и нам понадобится доработать его, создав собственные контроллеры и представления. Наши следующие действия будет направлены на создание новых контроллеров и представлений для этого модуля.

#### СОЗДАНИЕ МОДУЛЯ С ПОМОЩЬЮ ПРОГРАММЫ ZFTOOL-

ZFTool — это утилита для управления приложениями и проектами Zend Framework; ее также можно использовать для создания новых модулей. Вам потребуется установить программу ZFTool и с ее помощью создать модуль командой create module:

- \$ php composer.phar require zendframework/zftool:dev-master
- \$ cd vendor/zendframework/zftool/
- \$ php zf.php create module Users2 /var/www/CommunicationApp

Дополнительную информацию об утилите ZFTool можно получить по ссылке http:// framework.zend.com/manual/2.0/en/modules/zendtool.introduction.html.

## Модель, представление, контроллер

Фундаментальная цель любого фреймворка, поддерживающего паттерн модельпредставление-контроллер (Model-View-Controller, MVC), — упростить разделение трех уровней: модели, представления и контроллера. Перед тем как погрузиться в детали создания модулей, попробуем быстро разобраться в том, как эти три уровня работают в MVC-фреймворке.

- □ **Модель** является отражением данных. Модель также включает в себя бизнеслогику для различных транзакций приложений.
- Представление содержит в себе логику вывода на экран, которая используется для визуализации различных элементов пользовательского интерфейса в веббраузере.

Контроллер управляет прикладной логикой в любом MVC-приложении; все действия и события обрабатываются контроллером. Уровень контроллера служит коммуникационным интерфейсом между моделью и представлением, который управляет состоянием модели и отражает изменения в представлении. Контроллер также предоставляет точку входа для доступа к приложению.

В новой MVC-структуре Zend Framework 2 все модели, представления и контроллеры сгруппированы по модулям. Каждый модуль имеет свой набор моделей, представлений и контроллеров, используя некоторые компоненты совместно с другими модулями.

# Структура папок модуля Zend Framework

Структура папок модуля Zend Framework 2.0 содержит три ключевых компонента — варианты конфигурации, логику модуля, а также представления. В следующей таблице описано, как организовано содержимое модуля:

| Имя папки | Описание                                                                |
|-----------|-------------------------------------------------------------------------|
| config    | Используется для управления конфигурацией модуля                        |
| src       | Содержит весь исходный код модуля, в том числе все контроллеры и модели |
| view      | Содержит все представления, используемые в модуле                       |

# Время действовать — создание контроллеров и представлений

Теперь, когда мы создали модуль, наш следующий шаг — определить собственные контроллеры и представления. В этом разделе мы создадим два простых представления и напишем контроллер, который будет обеспечивать переключение между ними.

1. Перейдите в папку внутри модуля:

\$ cd /var/www/CommunicationApp/module/Users

2. Создайте папку для контроллеров:

```
$ mkdir -p src/Users/Controller/
```

3. Создайте новый файл IndexController в папке <имя модуля>/src/<имя модуля>/ Controller/:

```
$ cd src/Users/Controller/
$ vim IndexController.php
```

4. Добавьте следующий код в файл IndexController:

```
<?php
namespace Users\Controller;
use Zend\Mvc\Controller\AbstractActionController;
use Zend\View\Model\ViewModel;
class IndexController extends AbstractActionController
{
  public function indexAction()
  {
    $view = new ViewModel();
    return $view;
  }
  public function registerAction()
    $view = new ViewModel();
    $view->setTemplate('users/index/new-user');
    return $view;
  }
  public function loginAction()
  {
    $view = new ViewModel();
    $view->setTemplate('users/index/login');
    return $view;
  }
}
```

- 5. Этот код выполняет следующие действия: если пользователь посещает домашнюю страницу, то ему выводится представление, предлагаемое по умолчанию; если пользователь совершает действие register, то ему выводится шаблон newuser; если пользователь совершает действие login, то выводится шаблон login.
- 6. Теперь, когда мы создали контроллер, нам нужно создать требуемые представления, которые будут выводиться при каждом из действий контроллера.
- 7. Создайте папки для представлений:

```
$ cd /var/www/CommunicationApp/module/Users
$ mkdir -p view/users/index/
```

- 8. Перейдите в папку представлений <модуль>/view/<имя модуля>/index:
  - \$ cd view/users/index/